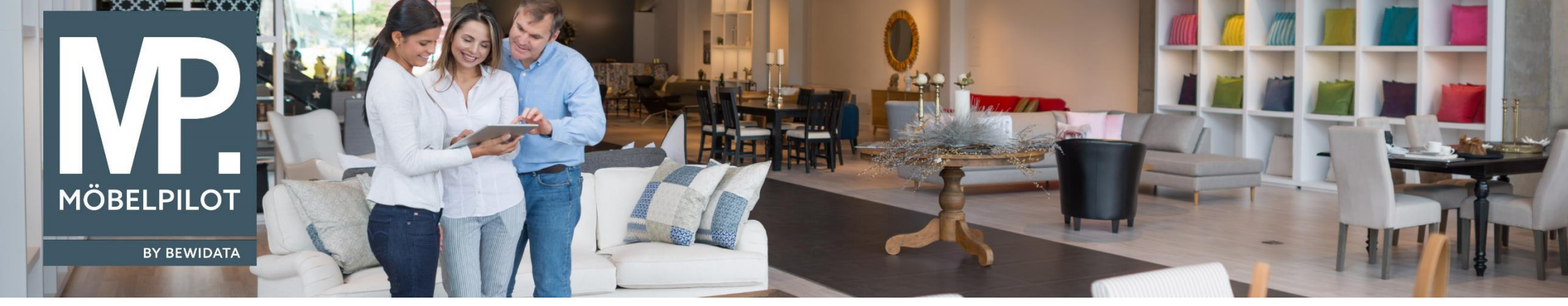

Tipps & Tricks (Mai 2023; Version 8.0)

Hätten Sie's gewusst? Tipps und Tricks zum MÖBELPILOT

Guten Tag,

ab der Version 8.0 können Sie im Formular "Auftragsverwaltung" → "Massenhafte AB-Erfassung" Ihre Auftragsbestätigungen nun noch schneller erfassen, vorausgesetzt, diese gehören demselben Lieferanten an.

| Auftragsbestätigung erfassen                                                 |                                                                                                    |  |
|------------------------------------------------------------------------------|----------------------------------------------------------------------------------------------------|--|
| V Kapi Datas<br>Leferant 70018 Q<br>AB-Nummer<br>AB-Datum<br>Antefertermin I | Kondtimmeningeben Lieferantenkondition übernehinen Skonto % Skonto Tage Netto Tage Rabatt % Rabattbezeichnung |  |
| Orkumente Dokumente Dokumente                                                | Dathe herr ablegen, oder für Avsarätä hik ben.                                                                |  |

Nachdem Sie die Informationen in den angegebenen Pflichtfeldern ausgefüllt haben, klicken Sie im Feld "Lieferantenkondition übernehmen" auf die Schaltfläche 📑 und speichern Sie anschließend Ihre Eingaben:

| Auftragsbeställigung erfassen                                                                                                   |                                                     |                   |                                                                                                    |                             |    |
|----------------------------------------------------------------------------------------------------|-----------------------------------------------------|-------------------|----------------------------------------------------------------------------------------------------|-----------------------------|----|
| <ul> <li>Kopf Zaren</li> <li>Lieferant</li> <li>A8-taummer</li> <li>A8-batum</li> <li>Antiefertermin</li> <li>Notzen</li> </ul> | 70118 Q.<br>473165<br>23.03.2023<br>16.2023 KW<br>I | CARINA Kollection | <ul> <li>Kunditionweigsten</li> <li>Lieferantenkondition übernehmen<br/>Skorto %</li> <li>Skorto Tage</li> <li>Netto Tage</li> <li>Rabatt %</li> <li>Rabattbezeichnung</li> </ul> | 1 - Lieferantenkondition    | ~[ |
| <ul> <li>Dokumente</li> <li>Dokument hochladen</li> <li>Dokumente</li> </ul>                                                    |                                                     | Å                 | Date her atlege                                                                                                    | n, oder für Auswahl Hicken. |    |

Scrollen Sie nun an das Ende des Formulars – hier wird eine Tabelle eingeblendet.

In dieser Tabelle werden Auftragspositionen des Lieferanten aufgeführt, die Sie der Auftragsbestätigung zuordnen können.

Klicken Sie nun auf die Schaltfläche "**AB zuordnen**". Daraufhin werden die Kopfdaten der AB der Auftragsposition zugeordnet. Die bereits in der Position stehenden Werte wurden beibehalten. Sollte es Abweichungen zwischen den vorhandenen Zahlungskonditionen und der ersten Rabattstufe geben, werden die oben aktivierten Konditionsvorgaben berücksichtigt.

|       |                      | <b>) 🔋</b> (.       | <b>≞</b> «               | < >      | » 🖪                    | ••• •    |             |                  |                  |                      |                 | MÖBELP         |
|-------|----------------------|---------------------|--------------------------|----------|------------------------|----------|-------------|------------------|------------------|----------------------|-----------------|----------------|
| 00    | kumente              |                     |                          |          |                        | -        |             | Calibr           | ner abeyen, oor  | TOT ACCURATE ICA     | 1210            |                |
|       |                      |                     |                          |          |                        |          |             |                  |                  |                      |                 |                |
|       |                      |                     |                          |          |                        |          | <           |                  |                  |                      |                 |                |
|       |                      |                     |                          |          |                        |          |             |                  | Suche            |                      | Zeige 10        | ✓ Einträgt     |
|       | Auftrag -            | Auftragsposition \$ | Artikel \$               | Menge \$ | Gen.<br>Liefertermin + | Aktionen | ♦ Zesatz- ♦ | AB-<br>Merker \$ | Anticlatermin \$ | Entel-<br>Basispreis | Basin-<br>Preis | ¢ EK-<br>Preis |
|       | 438610 -<br>Schüller | 1                   | 6350 -<br>Polstergamitur | 1        | 16.2023 KW             | 000      | - 1         |                  |                  |                      |                 |                |
|       | 438209 -<br>Seitech  | 1                   | 6350 -<br>Potslergamitur | 1        | 16.2023 KW             | 000      | 2 -         |                  |                  |                      |                 |                |
|       | 438208 -<br>Schmahi  | 1                   | 6350 -<br>Polstergamitur | ,        | 16.2023 KW             | BBS      | -           |                  |                  |                      |                 |                |
|       | 438207 -<br>Felder   | 1                   | 6350 -<br>Potstergamitur | 1        | 16.2023 KW             | 000      | 1 -         |                  |                  |                      |                 |                |
|       |                      |                     |                          |          |                        |          |             |                  |                  | € 8,80               | € 0.00          | € 6,00         |
| Zeigi | e 1 bis 4 von        | 4 Einträgen         |                          |          |                        |          |             |                  |                  | rorherige Selfe      | 3               | nácholé Seb    |

Wir hoffen, dass Sie diese Tipps wieder zeitsparend voranbringen.

Ihr MÖBELPILOT-Team

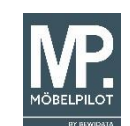

bewidata unternehmensberatung und edv-service gmbh erthalstraße 1 · 55118 mainz · telefon: 0 61 31. 63 92.0 · internet: <u>www.moebelpilot.com</u> e-mail: <u>support@moebelpilot.de</u> handelsregister mainz HRB 4285 · geschäftsführer: hans-jürgen röhrig